## 1. 事前に以下のような「開催案内メール」をお送りします。

\*\*\*\*\*\*\*\*\*\*\*\*\*\*\*

あなたは Zoom ウェビナーに招待されました。 開催時刻:2020 年×月×日 ××:×× 大阪、札幌、東京 トピック:000セミナー

このウェビナーに事前登録する:

※ セミナー当日朝までにこのようなメールが届かない場合には、お手数ですが事務局・足

立(<u>adachi@jce.co.jp</u>) までご連絡ください。

<u>2. ウェビナーに参加するには、事前に ZOOM アプリをインストールして、上記メールの</u> URL から「ウェビナーに事前登録する」ことが必要となります。

※ PC にて参加する場合、ZOOM アプリをインストールしなくても ZOOM の Web ページ から参加することも可能です。しかし、その場合、ZOOM の機能のすべてを利用すること が保証されておらず、セミナー中のアンケート表示・回答や、セミナー終了後のアンケート サイトへの誘導等うまく接続できないことが発生しております。ご了解いただき、できるだ けアプリのインストールをお願いいたします。

## 2-1.ZOOM アプリのインストール

メールにある「ウェビナー事前登録」の URL から事前登録することでも自動的に ZOOM アプリをインストールする画面に誘導されますが、参加直前にインストールすると時間が かかることがありますので、事前に ZOOM ダウンロードページから無料アプリをダウンロ ードしてインストールすることを推奨しております。

PC : <u>https://zoom.us/support/download</u>

タブレット: apple: <u>App Store</u> / Android: <u>Google Play</u>

## 2-2.ウェビナーに事前登録する

Web セミナーにご参加いただくためには、Zoom ウェビナー登録が必要となります。 登録内容は、氏名、メールアドレス、お住まいの都道府県を入力すると参加登録となります。 ウェビナー登録は、セミナー開始前までに必ずお願いいたします。

ウェビナー登録が完了しますと、自動返信による確認メールが届きます。その確認メール に記載されている"ここをクリックして参加"にてご参加ください。

※登録項目の「名」に苗字を「姓」に名前を入力してください。

(システムルールにより姓名が逆に出てしまうためお願いいたします)

## 2-3.セミナー当日に参加する

セミナー開始10分前より待合室をオープンします。

セミナー開始までは、「主催者が本ウェビナーを開始するまでお待ちください」という画 面が出ておりますので、そのまましばらくお待ちください。

その間に、「自分のスピーカーのテスト」にてスピーカーの調節をしてください。

ホスト(主催者:北海道地すべり学会)が開始しますと映像画面となりますので、参加ボ タンにて参加してください。